## Fichier LisezMoi sur les instructions d'installation et de désinstallation de l'utilitaire paper management utility sous Windows

Ce fichier LisezMoi contient des instructions d'installation de l'utilitaire paper management utility (PMU) sous les systèmes Windows. Cet utilitaire fournit l'interface utilisateur qui permet de gérer les catalogues papier et les fichiers PPD pour votre domaine d'activité et les exigences spécifiques de vos clients. Vous devez avoir installé un fichier PPD sur votre système pour utiliser les fonctions *Gérer format de papier* et *Fusionner formats de papier* du PMU.

Vous pouvez installer le PMU sous les systèmes d'exploitation suivants :

- Windows 7 32 bits/64 bits
- Windows Vista 32 bits
- Windows XP 32 bits/64 bits
- Windows Server 2003 32 bits/64 bits
- Windows Server 2008 32 bits/64 bits

La procédure d'installation suivante suppose qu'un programme zip soit installé sur le système. Avant de poursuivre, vérifiez auprès de votre administrateur Windows que vous bénéficiez des droits appropriés pour installer le PMU.

## Pour installer l'utilitaire paper management utility sous Windows :

- 1. Fermez toutes les applications.
- 2. Téléchargez et enregistrez le fichier .zip dans un dossier sur le disque dur.
- 3. Naviguez jusqu'au dossier dans lequel vous avez enregistré le fichier .zip.
- 4. Double-cliquez sur PMUWx32\_x64\_<marque>\_xxxx.zip. Une fenêtre affichant le contenu du fichier .zip apparaît.
- 5. Décompressez les fichiers dans un dossier sur votre disque dur.
- 6. Fermez le programme zip.
- 7. Naviguez jusqu'au dossier dans lequel vous avez décompressé les fichiers.
- Double-cliquez sur setup.exe.
  La fenêtre de bienvenue de l'Assistant InstallShield pour l'utilitaire paper management utility du <Nom du produit> apparaît.
- Cliquez sur Next (Suivant). La fenêtre Software License Agreement (Contrat de licence logiciel) s'affiche.

REMARQUE : Cliquez sur Print (Imprimer) si vous souhaitez imprimer une copie papier du contrat de licence.

10. Après la lecture du contrat de licence, cliquez sur Yes (Accepter). La fenêtre Choose Destination Location (Choisir l'emplacement de destination) s'affiche.

REMARQUE : Cliquez sur Browse (Parcourir) pour changer le dossier de destination si besoin.

- 11. Cliquez sur Next (Suivant). La fenêtre Select Features (Sélection des fonctionnalités) s'affiche.
- Cliquez sur Next (Suivant). La fenêtre Setup Status (État de l'installation) apparaît, suivie de la fenêtre InstallShield Wizard Complete (Fin de l'Assistant InstallShield).
- 13. Cliquez sur Finish (Terminer). Vous êtes prêt à utiliser le PMU.

## Pour désinstaller l'utilitaire paper management utility sous Windows :

- 1. Sélectionnez le programme de désinstallation « PMU Uninstaller » à partir du menu Démarrer > Tous les programmes.
- 2. Suivez les instructions à l'écran pour désinstaller le PMU.